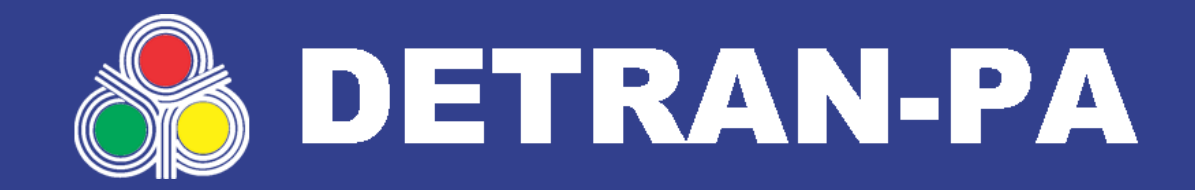

# VENUS Cartilha de Uso do Sistema

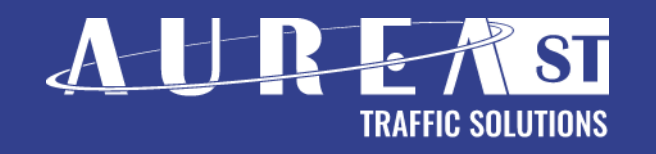

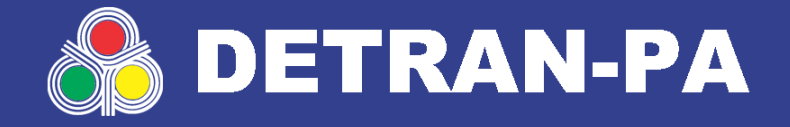

# Aprenda utilizar a ferramenta

O Detran-PA disponibiliza ao CIDADÃO uma ferramenta 100% online com objetivo de agilizar o procedimento de APRESENTAÇÃO DE DEFESA DE ATUAÇÃO e interposição de RECURSOS DE MULTAS de uma maneira totalmente eletrônica.

Nesta **CARTILHA** você encontra um breve **TUTORIAL** de como deverá utilizar a ferramenta de maneira correta para agilizar e otimizar seu tempo.

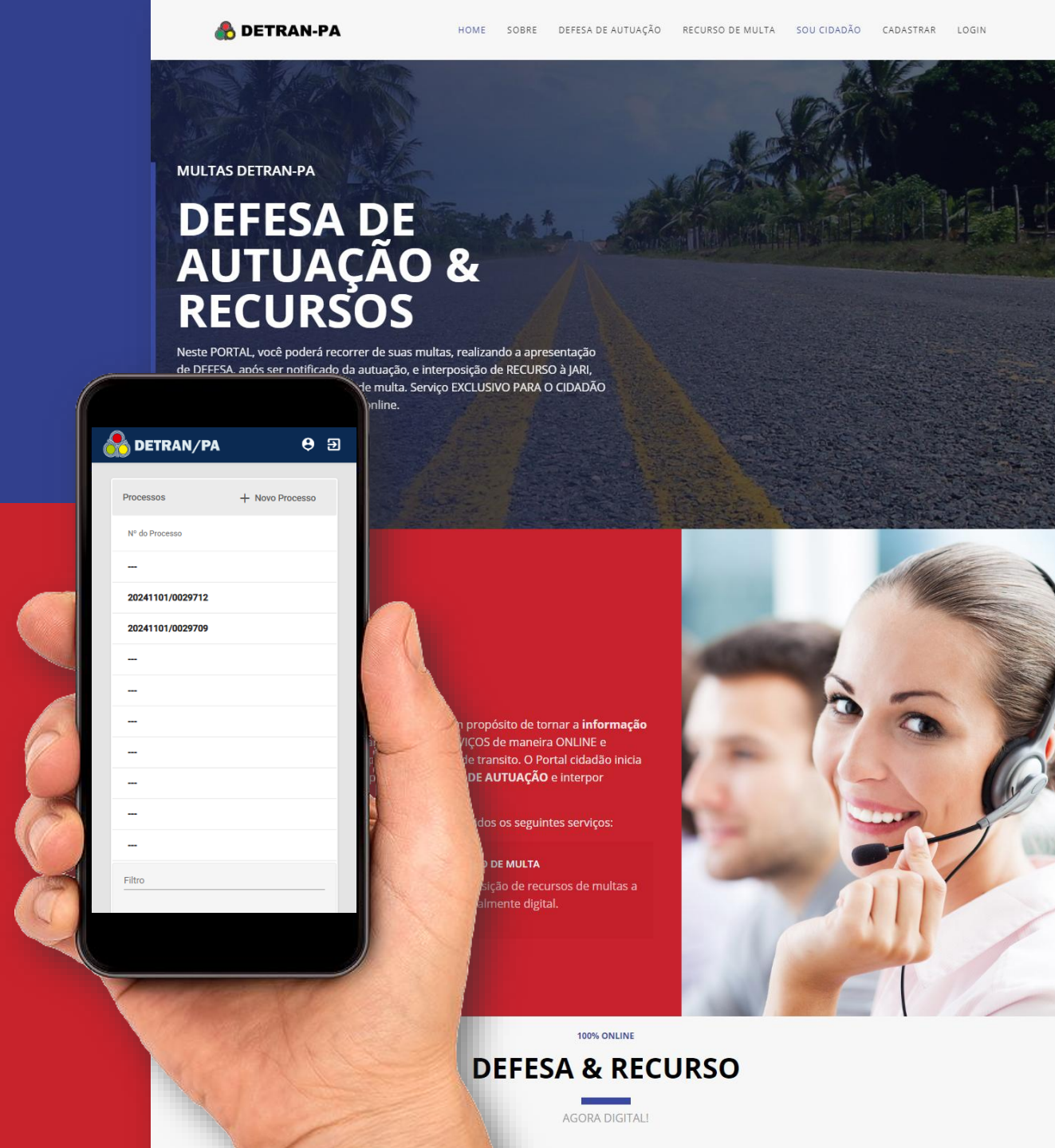

### CRIAR CONTA NO PORTAL CIDADAO

Acesse o HOTSITE do PORTAL CIDADÃO no endereço eletrônico: https://cidadao.detran.pa.gov.br/

Leia as instruções fornecidas no site

Clique no menu em "CADASTRAR"

Você será levado a uma página do sistema com INFORMAÇÕES DO TERMOS DE USO:

IMPORTANTE: LEIA ATENTAMENTE OS TERMOS DE **USO ANTES DE CONTINUAR O CADASTRO** 

IMPORTANTE: Forneça no CADASTRO informações verídicas, principalmente EMAIL e CPF ao qual serão chaves de acesso ao sistema.

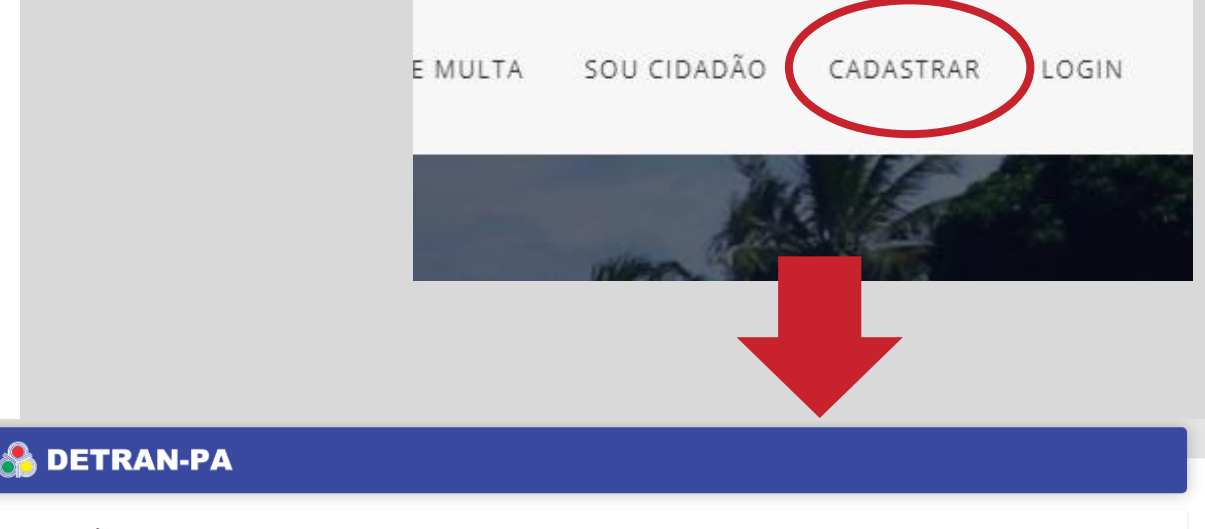

#### Termos de Uso

TERMOS DE USO PORTAL CIDADAO (v1.3) A seguir estão descritas as regras aplicáveis à utilização de Login único desenvolvido pelo DETRAN/PA, de acordo com a 2018 - Lei Geral de Proteção de Dados Pessoais (LGPD) Portanto, esta política cria obrigações para que o DETRAN/PA implemente e sustente os requisitos de segurança da informação e comunicação, e privacidade das informações e transações dos usuários, bem como aos seus usuários em termos de uso legítimo. DEFINIÇÕES: Para os fins destes Termos de Uso e Política de Privacidade, consideram-se: 1.1. Agente público: Todo aquele que exerce, ainda que transitoriamente ou sem remuneração, por eleição, nomeação, designação, contratação ou qualquer outra forma de investidura ou vínculo, mandato, cargo, emprego ou função nos órgãos e entidades da Administração Pública, direta e indireta; 1.2. Agentes de Estado: inclui órgãos e entidades da Administração pública além dos seus agentes públicos; Códigos maliciosos: é qualquer programa de computador, ou parte de um programa, construído com a intenção de provocar danos, obter 1.3. informações não autorizadas ou interromper o funcionamento de sistemas e/ou redes de computadores; 1.4. Cookies: são pequenos arquivos que as páginas web acessadas armazenam nos navegadores como, por exemplo, quantos acessos foram realizados àquela página, entre outras; Internet: o sistema constituído do conjunto de protocolos lógicos, estruturado em escala mundial para uso público e irrestrito, com a 1.5. finalidade de possibilitar a comunicação de dados entre terminais por meio de diferentes redes; Sítios e aplicativos: sítios e aplicativos por meio dos quais o usuário acessa os serviços e conteúdos disponibilizados; 1.6. Terceiro: Pessoa ou entidade que não participa diretamente em um contrato, em um ato jurídico ou em um negócio, ou que, para além das partes 1.7. envolvidas, pode ter interesse num processo jurídico; 1.8. Tratamento: toda operação realizada com dados pessoais, como as que se referem a coleta, produção, recepção, classificação, utilização, acesso, reprodução, transmissão, distribuição, processamento, arquivamento, armazenamento, eliminação, avaliação ou controle da informação, modificação, comunicação, transferência, difusão ou extração; 1.9. Usuários (ou "Usuário", quando individualmente considerado): todas as pessoas naturais que utilizarem os serviços do Login único detran.pa.gov.br; · · · · Não Aceito

# CONFIRMAÇÃO DO CADASTRO

Após realizar o CADASTRO no Sistema, é necessário confirmar na sua **Caixa de E-MAIL** e "<u>REALIZAR A</u> <u>ATIVAÇÃO DA CONTA</u>" no LINK FORNECIDO.

UTILIZE UM ENDEREÇO DE EMAIL VÁLIDO ! CASO AO CONTRÁRIO VOCÊ NÃO PODERÁ ATIVAR A CONTA.

Lembre-se de utilizar o seu **CPF** válido também, pois ele será a **CHAVE** de login no sistema com sua senha.

Ao concluir a ativação da sua CONTA, você poderá realizar o LOGIN DE ACESSO ao sistema, clicando no link LOGIN do SITE ou acessando o endereço: http://cidadao.portal.detran.pa.gov.br/#/acesso

| ASTRO                      | E MULTA                                                       | SOU CIDADÃO                                      | CADASTRAR                        | LOGIN                         |
|----------------------------|---------------------------------------------------------------|--------------------------------------------------|----------------------------------|-------------------------------|
|                            |                                                               |                                                  |                                  |                               |
| Å DETRAN-PA                | 4                                                             |                                                  |                                  |                               |
| Infor                      | me seu CPF e Ser                                              | iha                                              |                                  |                               |
| CPF *                      |                                                               |                                                  |                                  |                               |
| Senha                      | *                                                             |                                                  | OU                               |                               |
|                            | ACESSAR                                                       |                                                  |                                  |                               |
| Caso NÃO re<br>SPAN e LIXE | <u>ueceu sua senha</u><br>eceba o ema<br>I <b>RA</b> ou outra | <u>?</u><br>ail de confirmaça<br>as sessões conf | ão, verifique s<br>orme seu soft | ua <b>Caixa de</b><br>ware de |

email utilizado.

# APRESENTAÇÃO DE DEFESA & RECURSO

A realização do procedimento de apresentação de DEFESA & RECURSO é muito simples:

- Acesse sua conta;
- Clique em <u>NOVO PROCESSO</u>
- Escolha o tipo de processo: Defesa ou Recurso

Por **PADRÃO**, o formulário será carregado com os dados **preenchido do cadastro**, sendo possível alterar algumas das informações.

NÃO E PERMITIDO ALTERAR NOME, CPF e IDENTIDADE, NEM ABERTURA DE DEFESA E RECURSOS REPRESENTANDO OUTRA PESSOA QUE NÃO SEJA A RESPONSÁVEL PELA CONTA.

| ocessos                                 |                  |                      |                            |                       | + Novo Proces          |
|-----------------------------------------|------------------|----------------------|----------------------------|-----------------------|------------------------|
| do Processo                             | Data do Processo | Nº do Requerimento   | Data do Requerimento       | Nº da Infração        | Nº Placa Tipo Processo |
|                                         |                  |                      |                            |                       |                        |
|                                         |                  |                      |                            |                       |                        |
| DETRAN                                  | -PA              |                      |                            |                       | 😝 Filipe 🏾             |
| 1 Solicitação –                         |                  | 2 Anexos             | 3 Confirmação              | 4 Assinatura          | 5 Conclusão            |
| Requerente                              |                  |                      |                            |                       | Carregar do Perfil     |
| Nome *<br>F <sup>***</sup>              |                  |                      |                            |                       |                        |
| CPF*                                    | _                |                      | Identidade *               | _                     |                        |
| Rua dos Artistas :                      | 212              |                      |                            | Vila Isabel           |                        |
| <sup>UF *</sup><br>RJ - Rio de Janeir   | 0                | ✓ Cidade *<br>Rio de | Janeiro                    | ▼ CEP *<br>02.000-000 |                        |
| <sup>E-mail *</sup><br>flp.costas@gmail | .com             |                      | Celular<br>(21) 97348-9724 |                       |                        |
|                                         |                  |                      |                            |                       |                        |

# ARGUMENTAÇÃO DO REQUERIMENTO

O sistema permite realizar DOIS PROCEDIMENTOS para a ARGUMENTAÇÃO DA DEFESA e RECURSO:

- Gerar a REQUERIMENTO pelo SISTEMA: Neste procedimento, você deve preencher ATRAVÉS DO FORMULÁRIO a argumentação a sua DEFESA ou RECURSO. No passo final o sistema irá se encarregar de gerar a <u>PEÇA ESPELHO</u> para assinatura.
- 2. Já possuo o REQUERIMENTO DIGITALIZADO: Neste procedimento, o sistema entende que você já POSSUI o formulário de requerimento digitalizado e assinado e não será necessário gerar a <u>PEÇA ESPELHO</u> pelo aplicativo.

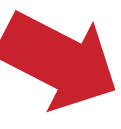

| Placa *                 | UF                  | ▼ Número de Infração *       |
|-------------------------|---------------------|------------------------------|
| Título *                |                     |                              |
| Argumentação *          | Preencha o requerin | nento no formulário          |
|                         |                     |                              |
|                         |                     |                              |
|                         |                     |                              |
|                         |                     |                              |
|                         |                     |                              |
| Defesa - Upload da Peça |                     | Desejo fazer o upload da peo |
|                         |                     | Cancelai Avançar             |
|                         |                     |                              |

**PEÇA ESPELHO** é o termo utilizado pelo SISTEMA para GERAR o REQUERIMENTO DIGITALIZADO ASSINADO.

Marque a opção **DESEJO FAZER O UPLOAD DA PEÇA** e CLIQUE em **AVANÇAR**. O sistema irá lhe solicitar o **UPLOAD** do seu requerimento no passo final!

### INCLUINDO ANEXOS DO REQUERIMENTO

No passo seguinte, será permitido incluir os arquivos de anexo, ao qual devem compor o REQUERIMENTO DE DEFESA OU RECURSO.

Atente-se para a descrição dos documento MÍNIMOS exigidos para que seu requerimento seja VÁLIDO.

O sistema permite a inclusão de arquivo somente em FORMATO PDF COM TAMANHO MÁXIMO DE 5MB!

Então fique atento a esse detalhe!

NÃO TENTE INCLUIR ARQUIVOS QUE NÃO SEJAM NO FORMATO PDF, O SISTEMA NÃO VAI PERMITIR PROSSEGUIR!

#### 🐁 DETRAN-PA

#### Anexos

 Cópia da CNH ou outro documento de identificação que comprove a assinatura que consta no Espelho do Processo. Quando o requerente for representado, apresentar também a cópia do documento de identificação do representante legal. E, guando pessoa jurídica, apresentar também ato constitutivo da empresa;

- Cópia do CRLV;
- Cópia da Notificação da Autuação ou do Auto de Infração de Trânsito ou documento que conste a placa e o número do Auto;
- Procuração, quando for o caso;
- Outros documentos que considerar necessários para apoiar as alegações.

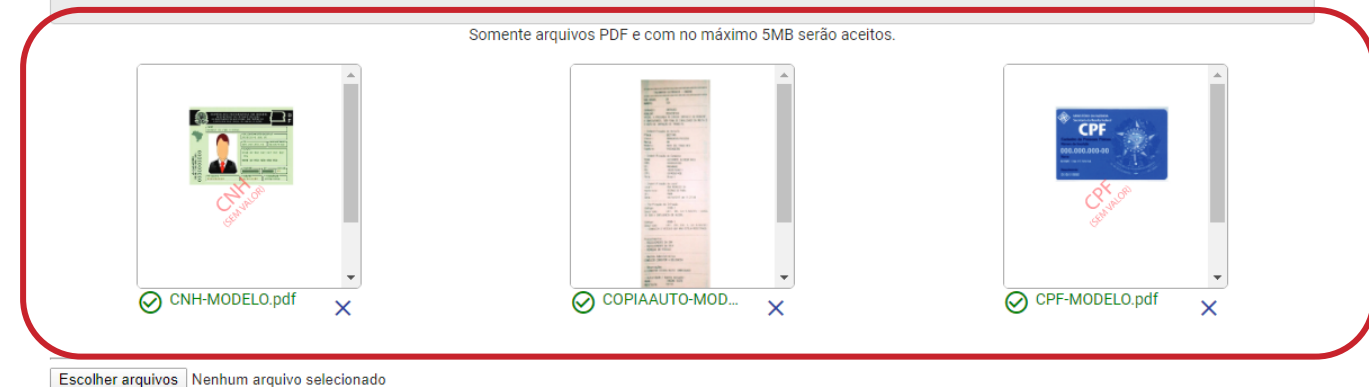

Clique em **ESCOLHER ARQUIVOS**, e aguarde o sistema processar. Confira todos os anexos antes de seguir para o próximo passo, caso tenha incluído algum arquivo errado, exclua o arquivo e submeta um novo.

#### 😫 Filipe 🛛 🔁 Sair

# CONFIRMANDO OS DADOS

No passo de confirmação, você deve verificar se todas as informações estão corretas assim como os arquivos submetidos ao sistema.

Caso seja necessário realizar alguma alteração, clique no botão <u>EDITAR</u> dos formulários.

Certifique-se antes de avançar que os dados estejam de acordo.

Caso avance para o próximo passo, NÃO SERA PERMITIDO EDITAR OS DADOS E ARQUIVOS!

| Verifique os dados informado                                                                                                    | s e clique em Confirmar                                                                                                    |                                                                                                    |                                                                                                    |                                                                                              |                                          |
|----------------------------------------------------------------------------------------------------|----------------------------------------------------------------------------------------------------|----------------------------------------------------------------------------------------------------|----------------------------------------------------------------------------------------------------|----------------------------------------------------------------------------------------------|------------------------------------------|
| Atencão: Após a confirmação                                                                                                    | nenhuma informação poder                                                                                                    | á ser alterada!                                                                                                    |                                                                                                    |                                                                                              |                                          |
|                                                                                                    | and monitory of pouler                                                                                                    |                                                                                                    |                                                                                                    |                                                                                              |                                          |
| Requerente                                                                                                    |                                                                                                    |                                                                                                    |                                                                                                    |                                                                                              | 🖍 Editar                                 |
| <sub>Nome</sub> *<br>Filipe da Costa Silva                                                                                                    |                                                                                                    |                                                                                                    |                                                                                                    |                                                                                              |                                          |
| CPF*<br>104.646.177-07                                                                                                    |                                                                                                    |                                                                                                    | Identidade *<br>0208386342                                                                                                    |                                                                                              |                                          |
| Endereço *                                                                                                    |                                                                                                    |                                                                                                    |                                                                                                    | Bairro *                                                                                     |                                          |
| Rua dos Artistas 212                                                                                                    |                                                                                                    |                                                                                                    |                                                                                                    | Vila Isabel                                                                                  |                                          |
| <sub>UF</sub> *<br>RJ - Rio de Janeiro                                                                                                    |                                                                                                    | Cidade *<br>Rio de Janeiro                                                                                                    |                                                                                                    | CEP * 02.000-000                                                                             |                                          |
| E-mail *<br>flp.costas@gmail.com                                                                                                    |                                                                                                    |                                                                                                    | Celular<br>(21) 97348-9724                                                                                                    |                                                                                              |                                          |
| Telefone Residencial                                                                                                    |                                                                                                    |                                                                                                    | Telefone Comercial                                                                                                    |                                                                                              |                                          |
|                                                                                                    |                                                                                                    |                                                                                                    |                                                                                                    |                                                                                              |                                          |
| Recurso                                                                                                    |                                                                                                    |                                                                                                    |                                                                                                    |                                                                                              | 🖍 Editar                                 |
| Placa *<br>KRF4544                                                                                                    |                                                                                                    | UF<br>RJ - Rio de Janeiro                                                                                                    |                                                                                                    | Número de Infração *<br>tl340304030                                                          |                                          |
|                                                                                                    |                                                                                                    |                                                                                                    |                                                                                                    |                                                                                              |                                          |
| Título *<br>ABERTURA RECURSO<br>rgumentação *<br>/ALIDANDO                                                                                                    |                                                                                                    |                                                                                                    |                                                                                                    |                                                                                              |                                          |
| Titulo *<br>ABERTURA RECURSO<br>vogamentação *<br>/ALIDANDO                                                                                                    |                                                                                                    |                                                                                                    |                                                                                                    |                                                                                              |                                          |
| Titulo *<br>ABERTURA RECURSO<br>vogamentação *<br>/ALIDANDO                                                                                                    |                                                                                                    |                                                                                                    |                                                                                                    |                                                                                              |                                          |
| Titulo *<br>ABERTURA RECURSO<br>urganentação *<br>/ALIDANDO                                                                                                    |                                                                                                    |                                                                                                    |                                                                                                    |                                                                                              |                                          |
| Thide *<br>ABERTURA RECURSO<br>uppmentación *<br>ALIDANDO                                                                                                    |                                                                                                    |                                                                                                    |                                                                                                    |                                                                                              | €ditar                                   |
| Tido *<br>ABERTURA RECURSO<br>uspannetic(b) *<br>(ALIDANDO<br>Anexos<br>• Cópia da CNH ou outro                                                                                                    | documento de identificação                                                                                                    | que comprove a assinatura q                                                                                                    | ue consta no Espelho do Proce                                                                                                    | isso. Quando o requerente for rec                                                            | Editar                                   |
| Title *<br>ABERTURA RECURSO<br>uspannetación *<br>(ALIDANDO<br>Anexos<br>• Cópia da CNH ou outror<br>também a cópia do doc                                                                                                    | documento de identificação<br>urmento de identificação do                                                                           | que comprove a assinatura q<br>epresentante legal. E, quando                                                                                                    | ue consta no Espelho do Proce<br>pessoa jurídica, apresentar ta                                                                    | esso. Quando o requerente for rep<br>mbém ato constitutivo da empre                          | Editar<br>vresentado, apresentar<br>sa,  |
| Talo - ABERTURA RECURSO                                                                                                    | documento de identificação<br>umento de identificação do<br>a Autuação ou do Auto de Int                                            | que comprove a assinatura q<br>epresentante legal. E, quando<br>ração de Trânsito ou docume                                                                                     | ue consta no Espelho do Proce<br>pessoa jurídica, apresentar tar<br>nto que conste a placa e o núm                                 | esso. Quando o requerente for rep<br>mbém ato constitutivo da empre<br>nero do Auto;         | Editar<br>vresentado, apresentar<br>sa,  |
| ABERTURA RECURSO ADMENTAR RECURSO ADMENTAR RECURSO ADMENT                                                                                                    | documento de identificação<br>umento de identificação do<br>a Autuação ou do Auto de Inf<br>o caso;<br>e considerar necessários par | que comprove a assinatura q<br>representante legal. E, quando<br>ração de Trânsito ou docume<br>a apolar as alegações.                                                          | ue consta no Espelho do Proce<br>pessoa jurídica, apresentar tar<br>ito que conste a placa e o núm                                 | esso. Quando o requerente for reg<br>mbém ato constitutivo da empre<br>hero do Auto;         | Editar<br>Doresentado, apresentar<br>58, |
| Tado - ABERTURA RECURSO uppendiado - Valida - Valida - Va                                                                                                    | documento de identificação<br>umento de identificação<br>a Autuação ou do Auto de inf<br>o caso;<br>e considerar necessários par    | que comprove a assinatura q<br>epresentante legal. E, quando<br>ração de Trânsito ou docume<br>a apolar as alegações.<br>Somente arquivos PDF e co                              | ue consta no Espelho do Proce<br>pessoa jurídica, apresentar ta<br>nto que conste a placa e o núm<br>m no máximo 5MB serão acelt   | esso. Quando o requerente for reg<br>mbém ato constitutivo da empre<br>nero do Auto;<br>tos. | Peditar<br>presentado, apresentar<br>sa. |
| Tado *<br>ABERTURA RECURSO<br>regeneratação *<br>(ALIDANDO<br>Anexos<br>• Cópia da CNH ou outro<br>também a cópia do doc<br>• Cópia da CNH ou outro<br>também a cópia do doc<br>• Cópia da NUEcesão<br>• Cópia da NUEcesão<br>• Cúpia da NUEcesão<br>• Cópia da NUEcesão<br>• Cópia da NUECES<br>• Cópia da NUECES<br>• Cópia da | documento de identificação<br>umento de identificação do<br>a Autuação ou do Auto de Inf<br>o caso;<br>e considerar necessários par | que comprove a assinatura q<br>epresentante legal. E, quando<br>ração de Tránsito ou docume<br>a apolar as alegações.<br>Somente arquivos PDF e co                              | ue consta no Espelho do Proce<br>pessoa jurídica, apresentar tar<br>nto que conste a placa e o núm<br>en no máximo SMB serão aceit | rsso. Quando o requerente for reg<br>mbém ato constitutivo da empre<br>pero do Auto;<br>tos. | Editar<br>presentado, apresentar<br>sa,  |
| Tado *<br>ABERTURA RECURSO<br>regeneratação *<br>/ALIDANDO<br>Anexos<br>• Cópia da CNH ou outro<br>também a cópia do doc<br>• Cópia da CNH ou outro<br>também a cópia do doc<br>• Cópia da NURCeção da<br>• Procuração, quando for<br>• Outros documentos que                                                                                                    | documento de identificação<br>umento de identificação do<br>a Autueção ou do Auto de Inf<br>o caso;<br>e considerar necessários par | que comprove a assinatura q<br>epresentante legal. E, quando<br>ração de Trânsito ou docume<br>a apolar as alegações.<br>Somente arquivos PDF e co                              | ue consta no Espelho do Proce<br>pessoa jurídica, apresentar tar<br>nto que conste a placa e o núm<br>en no máximo SMB serão aceit | rsso. Quando o requerente for reg<br>mbém ato constitutivo da empre<br>pero do Auto;<br>tos. | Fditar<br>presentado, apresentar<br>sa,  |
| Tado *<br>ABERTURA RECURSO<br>regeneratação *<br>/ALIDANDO<br>Anexos<br>• Cópia da CNH ou outro<br>também a cópia do dor<br>• Cópia da CNH ou outro<br>também a cópia do dor<br>• Cópia da CNH ou outro<br>• Cópia da CNH ou outro<br>• Cópia da CNH ou                               | documento de identificação<br>umento de identificação do<br>a Autuação ou do Auto de Int<br>o caso;<br>e considerar necessários par | que comprove a assinatura q<br>epresentante legal. E, quando<br>ração de Tránsito ou docume<br>a apolar as alegações.<br>Somente arquivos PDF e co                              | ue consta no Espelho do Proce<br>pessoa jurídica, apresentar tar<br>nto que conste a placa e o núm<br>en no máximo SMB serão aceit | esso. Quando o requerente for reg<br>mbém ato constitutivo da empre<br>rero do Auto;<br>tos. | Editar<br>presentado, apresentar<br>sa,  |
| Tado *<br>ABERTURA RECURSO<br>regeneratedo *<br>/ALIDANDO<br>Anexos<br>• Cópia da CNH ou outro<br>também a cópia do doc<br>• Cópia da CNH ou outro<br>também a cópia do GOC<br>• Cópia da CNH ou outro<br>também a cópia do GOC<br>• Cópia da CNH ou outro<br>também a cópia do GOC<br>• Cópia da CNH ou outro<br>também a cópia do GOC<br>• Cópia da CNH ou outro<br>• Cópia da CNH ou outro<br>• Cópia da CNH ou ou outro<br>• Cópia da CNH ou outro<br>• Cópia da CNH ou outro                             | documento de identificação<br>umento de identificação do<br>a Autuação ou do Auto de Int<br>o caso;<br>e considerar necessários par | que comprove a assinatura q<br>epresentante legal. E quando<br>ração de Tránsito ou docume<br>a apolar as alegações.<br>Somente arquivos PDF e co                               | ue consta no Espelho do Proce<br>pessoa jurídica, apresentar tar<br>nto que conste a placa e o núm<br>en no máximo SMB serão acet  | sso. Quando o requerente for reg<br>mbém ato constitutivo da empre<br>nero do Auto;<br>tos.  | resentado, apresentar                    |
| Tado -<br>ABERTURA RECURSO<br>regeneratação -<br>(ALIDANDO<br>Anexos<br>- Cópia da CNH ou outro<br>também a cópia do doc<br>- Cópia da CNH ou outro<br>- Cópia da ACNH ou outro<br>- Cópia da ACNH ou outro<br>- Cópia da ACNH ou outro<br>- Cópia da ACNH ou outro<br>- Cópia da ACNH ou outro<br>- Cópia da ACNH ou outro<br>- Cópia da ACNH ou outro<br>- Cópia da ACNH ou outro<br>- Cópia da ACNH ou outro<br>- Cópia da ACNH ou outro<br>- Cópia da ACNH ou outro<br>- Cópia da ACNH ou outro<br>- Cópia da ACNH ou outro<br>- Cópia da ACNH ou outro<br>- Outros documentos que                                                                                                    | documento de identificação<br>umento de identificação do<br>a Autusção ou do Auto de Int<br>o caso;<br>e considerar necessários par | que comprove a assinatura q<br>representante legal. E, quand<br>ração de Trânsito ou docume<br>a apolar as alegações.<br>Somente arquivos PDF e co<br>Somente arquivos PDF e co | ue consta no Espelho do Proce<br>pessoa jurídica, apresentar tar<br>nto que conste a placa e o núm<br>m no máximo 5MB serão aceit  | esso. Quando o requerente for reg<br>mbém ato constitutivo da empre<br>pero do Auto;<br>tos. | Fditar<br>presentado, apresentar<br>sa,  |

# ASSINATURA E ENVIO DA PEÇA ESPELHO

Se você OPTOU por utilizar o formulário do sistema para gerar o requerimento, neste passo você DEVERÁ fazer o seguinte.

- 1. Efetue o DOWNLOAD DA PEÇA ESPELHO
- 2. Imprima a PEÇA ESPELHO
- 3. Faça a ASSINATURA no REQUERIMENTO
- 4. Digitalize em PDF
- 5. E faça o UPLOAD da PEÇA ESPELHO para o sistema.

Não se preocupe caso não possa executar essa tarefa de imediato, o sistema deixara salva seu requerimento e você poderá finalizar posteriormente!

Caso possua ASSINATURA DIGITAL de Pessoa Física para arquivos PDF, nao sera necessário imprimir a peça espelho, basta aplicar a assinatura digitalmente e submeter ao sistema!

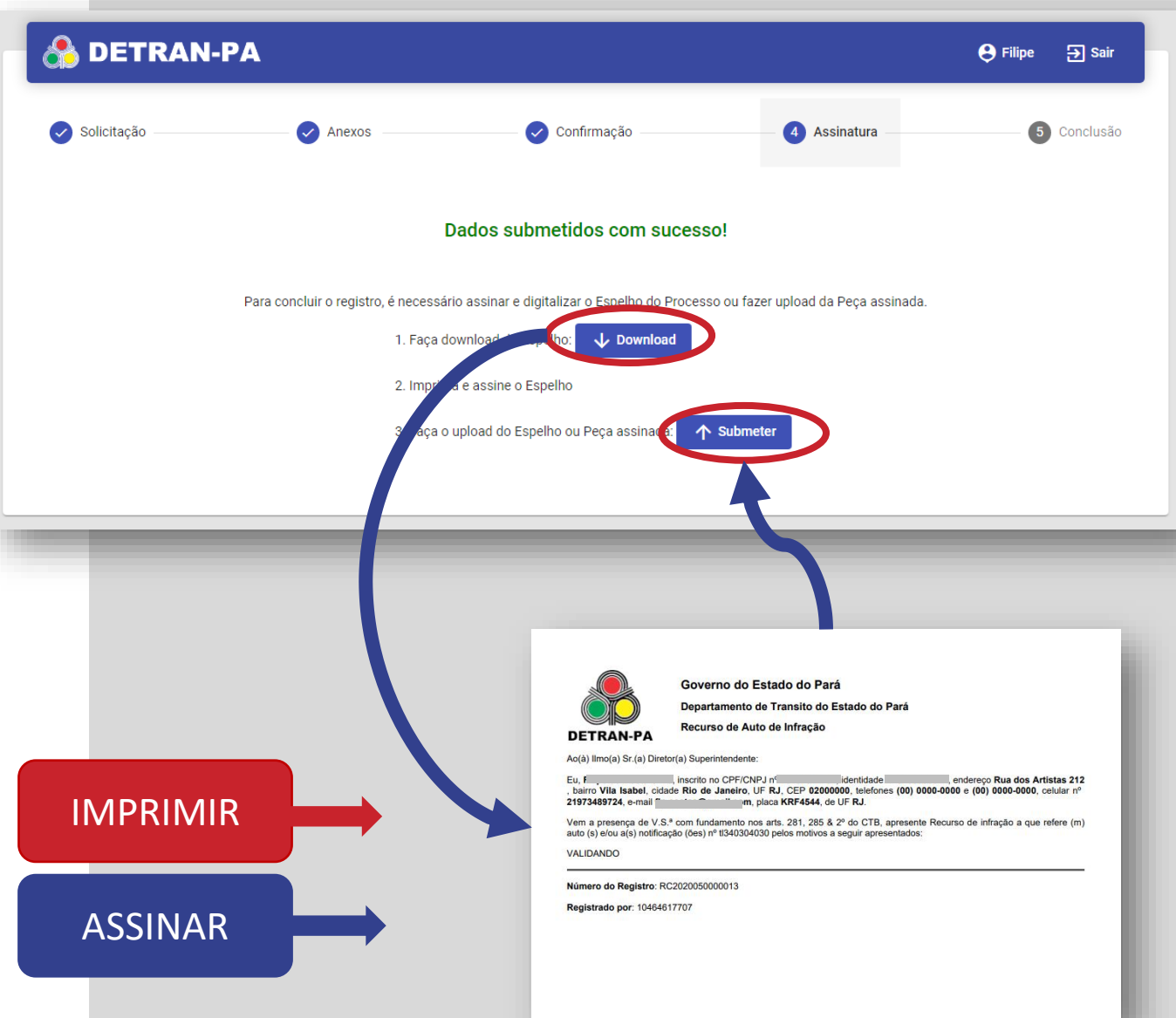

# ASSINATURA E ENVIO DA PEÇA ESPELHO

Se você OPTOU por enviar SEU REQUERIMENTO com sua própria peça PRONTA, ASSINADA e DIGITALIZADA, neste passo você DEVERÁ apenas SUBMETER no formulário de PEÇA ESPELHO.

O SISTEMA apenas aceita a PEÇA ESPELHO do REQUERIMENTO em FORMATO PDF.

Confira SEMPRE se sua PEÇA ESPELHO está devidamente ASSINADA para que seu requerimento não seja INVALIDADO!

Não se preocupe caso não possa executar essa tarefa de imediato, o sistema deixara salva seu requerimento e você poderá finalizar posteriormente!

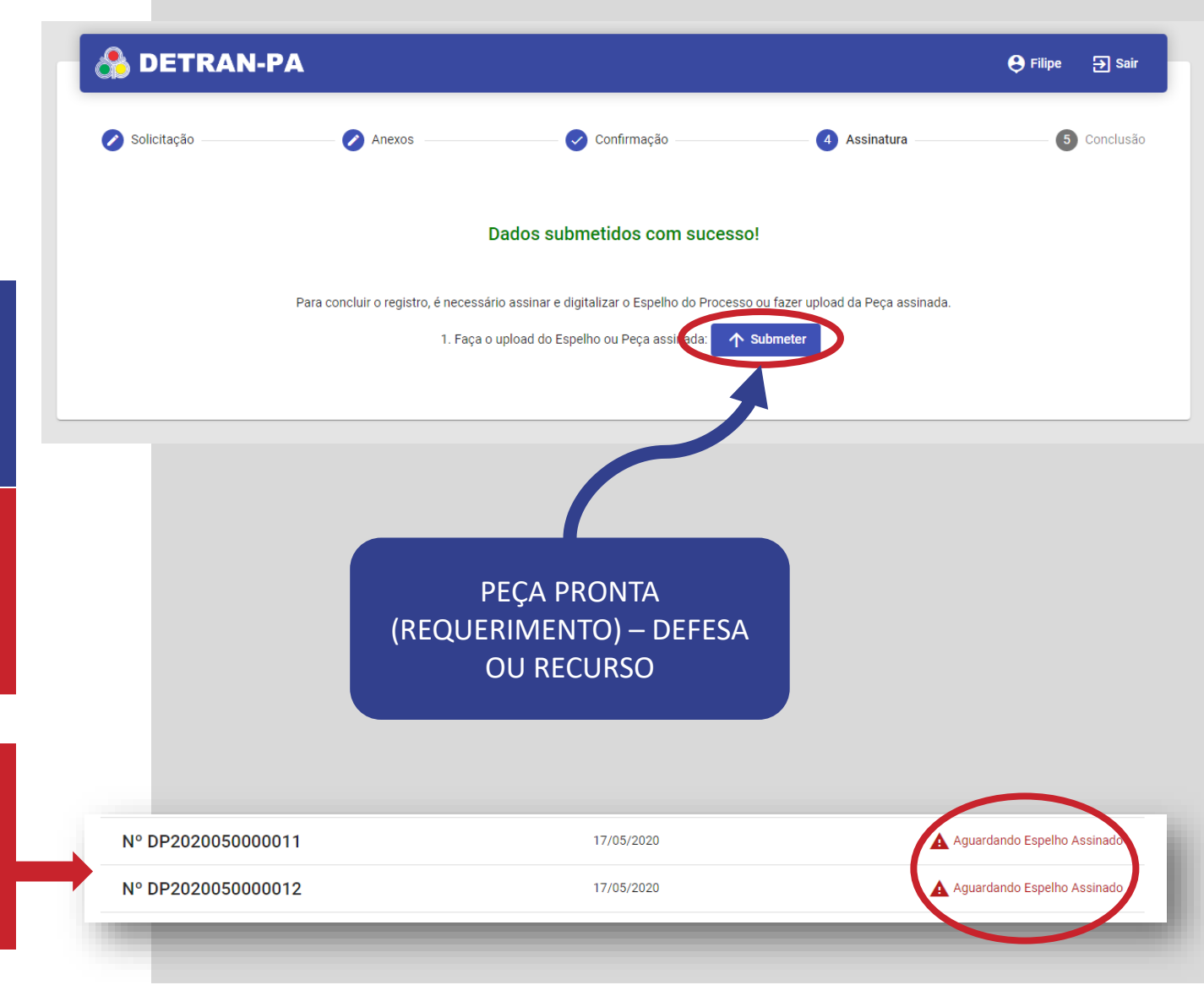

# ACOMPANHAMENTO DO PROCESSO

Quando seu <u>REQUERIMENTO</u> for aceito, será criado um <u>NÚMERO DE PROTOCOLO</u> gerando um PROCESSO de DEFESA ou RECURSO. Após isso, será possível acompanhar pelo sistema o ANDAMENTO DO PROCESSO.

A VISUALIZACAO DO ACOMPANHAMENTO NÃO E IMEDIATA! ATE QUE O REQUERIMENTO GERE UM NUMERO DE PROTOCOLO PODERÁ LEVAR ALGUMAS HORAS.

No procedimento de criação da **Defesa** e **Recurso** no sistema, você também será notificado por E-mail. No entanto, você precisa ficar atento ao sistema para acompanhar o andamento do processo.

| DETRA    | N-PA                  |                      |                   |            | 😝 Filipe    | <b>∌</b> Sair |
|----------|-----------------------|----------------------|-------------------|------------|-------------|---------------|
| Situação | Detalhes              |                      |                   |            |             |               |
|          |                       |                      |                   |            |             |               |
| D        |                       |                      |                   | 04         |             |               |
| F        | ROTOCOLO              | RENAINF              | FROJUK            | RENAINF    | FINALIZADO  |               |
|          | Número do Protocolo:  | 20200517/0000004-SGI |                   |            |             |               |
|          | Setor: Renainf        |                      |                   |            |             |               |
|          | No setor desde: 17/05 | /2020                |                   |            |             |               |
|          |                       |                      |                   |            |             |               |
| _        | _                     |                      |                   | (          |             | - 8           |
|          |                       | Núr                  | nero do Protocolo | 20200517/0 | 0000004-SGI | - 1           |
|          |                       | Set                  | r: Renainf        |            |             | - 1           |
|          |                       | Sta                  | us: Aberto        |            |             | - 1           |
|          |                       | No                   | setor desde: 17/0 | 5/2020     |             | - 1           |
|          |                       |                      |                   |            |             |               |
|          |                       |                      |                   |            |             |               |
|          |                       |                      |                   |            |             | -             |

PORTAL CIDADÃO

https://cidadao.detran.pa.gov.br

CRIAR CONTA & TERMOS DE USO

http://cidadao.portal.detran.pa.gov.br/#/acesso/termo-uso

SUPORTE, DUVIDAS & ATENDIMENTO

cidadao@aureaphygital.com

Lembre-se de utilizar o sistema com <u>RESPONSABILIDADE</u> e em rede segura com internet adequada.

**O DETRAN-PA CRIANDO** novas soluções em **TECNOLOGIA** para melhorar a vida de todos.

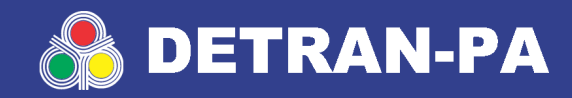

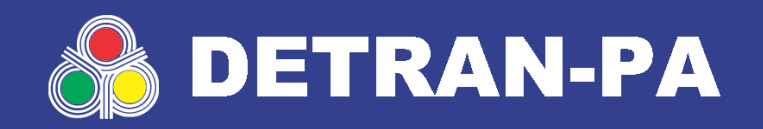

**VENUS-** Detran-PA

http://cidadao.detran.pa.gov.br cidadao@aureaphygital.com